# ZÁKLADY BEZDRÔTOVÝCH SIETÍ

KOMUNIKAČNÉ TECHNOLÓGIE PRE SYSTÉMY IOT

ING. LUKÁŠ FORMANEK, PHD.

Vytvorené v rámci projektu KEGA 026TUKE-4/2021

#### ESP32-DEVKITC

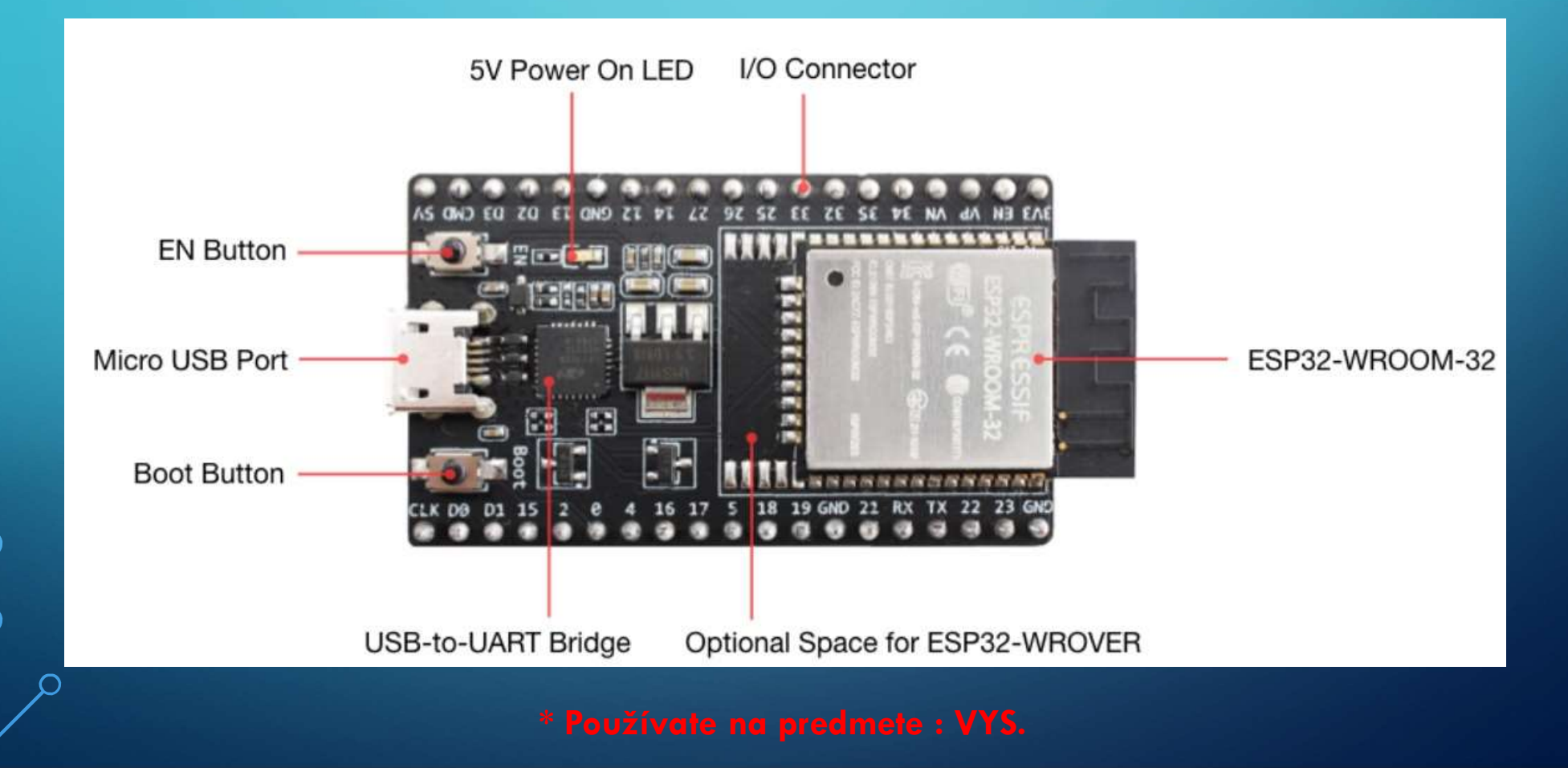

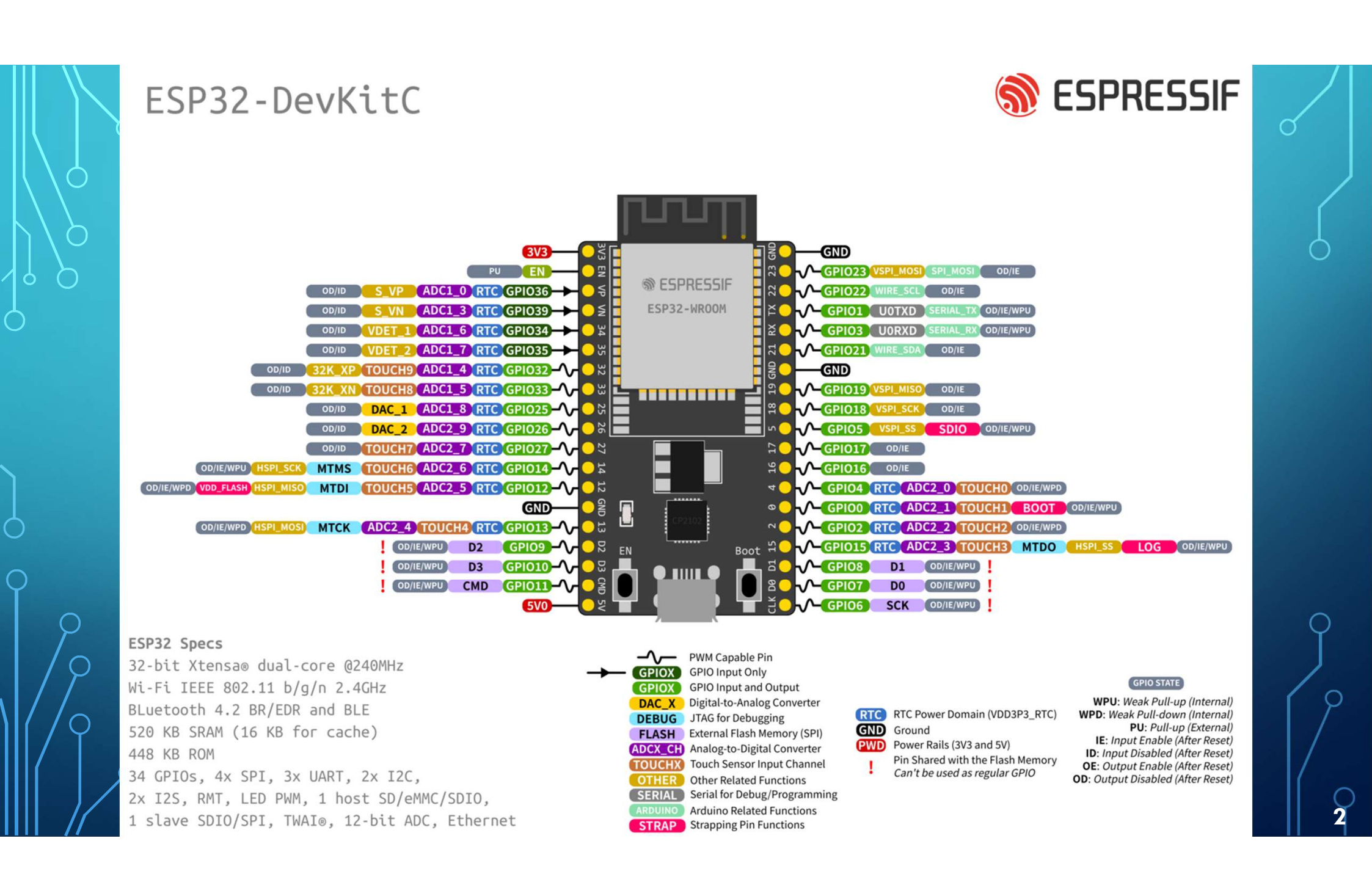

### ESP32-DEVKITC

- <u>https://docs.espressif.com/projects/esp-idf/en/latest/esp32/hw-</u> reference/esp32/get-started-devkitc.html
- Schematic: <a href="https://dl.espressif.com/dl/schematics/esp32\_devkitc\_v4-sch.pdf">https://dl.espressif.com/dl/schematics/esp32\_devkitc\_v4-sch.pdf</a>

#### ESP32 DEVELOPMENT BOARD

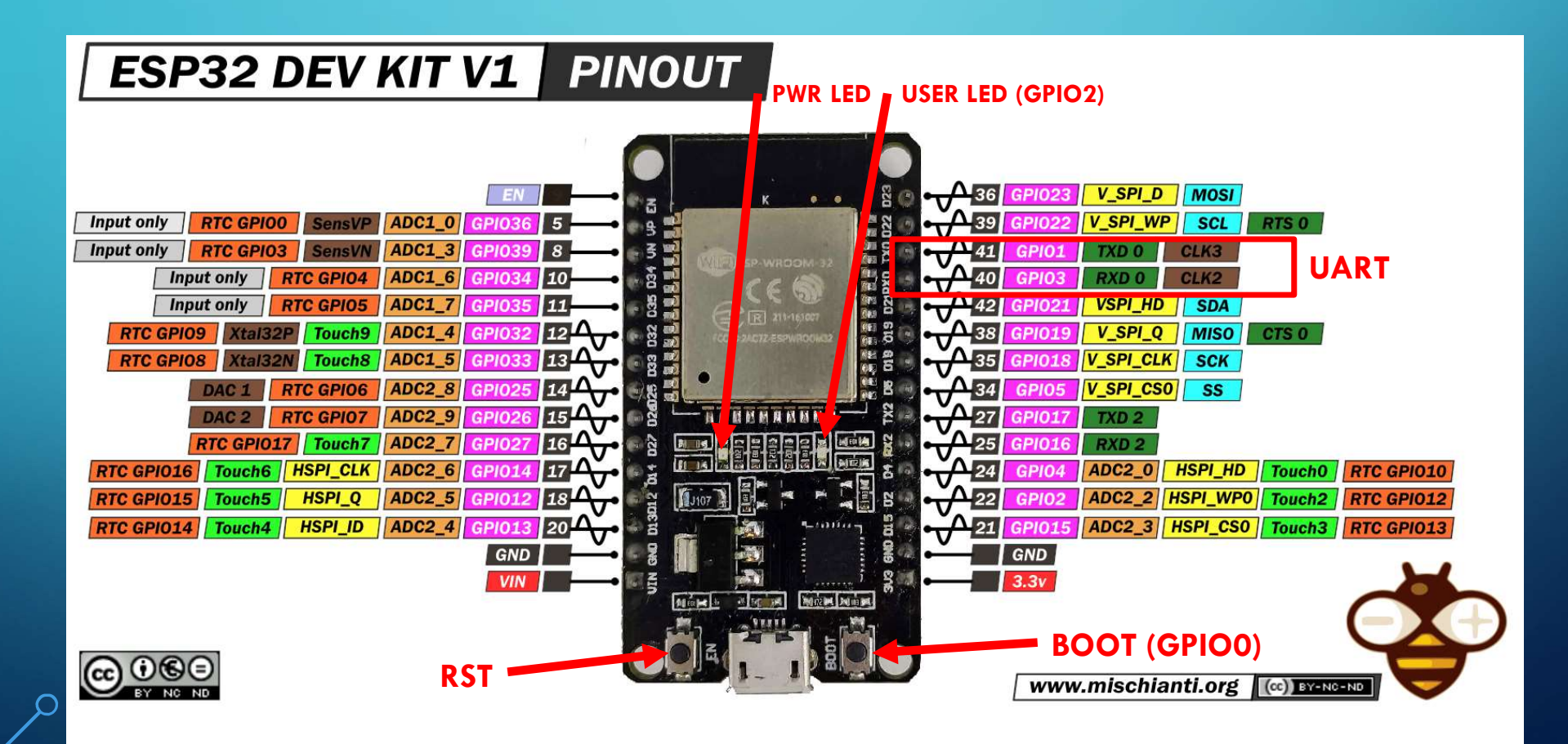

### ESP32-WROOM-32 (DATASHEET)

- <u>https://www.espressif.com/sites/default/files/documentation/esp32-wroom-</u>
  - 32 datasheet en.pdf

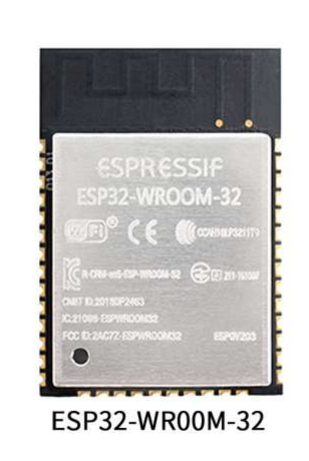

#### MICROPYTHON

#### • Micropython:

https://micropython.org/

• Firmware:

https://micropython.org/download/esp32/

#### • Docs:

https://docs.micropython.org/en/latest/esp32/quickref.html

Vendor: Espressif Features: BLE, WiFi Source on GitHub: esp32/GENERIC More info: Website

The following files are daily firmware for ESP32-based boards without external SPIRAM.

This firmware is compiled using ESP-IDF v4.x. Some older releases are also provided that are compiled with ESP-IDF v3.x.

#### Installation instructions

Program your board using the esptool.py program, found here.

If you are putting MicroPython on your board for the first time then you should first erase the entire flash using

esptool.py --chip esp32 --port /dev/ttyUSB0 erase\_flash

From then on program the firmware starting at address 0x1000:

esptool.py --chip esp32 --port /dev/ttyUSB0 --baud 460800 write\_flash -z 0x1000 esp3
2-20190125-v1.10.bin

\* 1.19.1 (latest)

#### Firmware

#### Releases

 v1.18 (2022-01-17).bin [eff] [map] [Release notes]

 v1.17 (2021-04-02).bin [eff] [map] [Release notes]

 v1.16 (2021-04-18).bin [eff] [map] [Release notes]

 v1.15 (2021-04-18).bin [eff] [map] [Release notes]

 v1.15 (2021-04-20).bin [eff] [map] [Release notes]

 v1.14 (2021-02-02).bin [eff] [map] [Release notes]

 v1.13 (2020-09-02).bin [eff] [map] [Release notes]

 v1.13 (2020-09-02).bin [eff] [map] [Release notes]

 v1.14 (2019-12-20).bin [eff] [map] [Release notes]

 v1.13 (2020-09-02).bin [eff] [map] [Release notes]

 v1.14 (2019-12-20).bin [eff] [map] [Release notes]

 v1.14 (2019-12-20).bin [eff] [map] [Release notes]

 v1.14 (2019-02).bin [eff] [map] [Release notes]

 v1.14 (2019-12-20).bin [eff] [map] [Release notes]

 v1.14 (2019-12-20).bin [eff] [map] [Release notes]

 v1.14 (2019-12-20).bin [eff] [map] [Release notes]

 v1.14 (2019-12-20).bin [eff] [map] [v1.18-307-g65655647 (2022-04-07).bin [eff] [map] [v1.18-304-g56255547 (2022-04-05).bin [eff] [map] [v1.18-304-g56255547 (2022-04-04).bin [eff] [map] [v1.18-304-g5625547 (2022-04-04).bin [eff] [map]

#### Firmware (Compiled with IDF 3.x)

#### Releases

- v1.14 (2021-02-02) .bin [.elf] [.map] [Release notes] (latest)
- v1.13 (2020-09-02) .bin [.elf] [.map] [Release notes] v1.12 (2019-12-20) .bin [.elf] [.map] [Release notes]
- v1.12 (2019-12-20) .bin [.eij [.map] [Release notes] v1.11 (2019-05-29) .bin [.eif] [.map] [Release notes]
- v1.10 (2019-01-25) .bin [.elf] [ map] [Release notes]
- v1.9.4 (2018-05-11) bin [ elf] [.map] [Release notes]

# THONNY (IDE)

🙀 Thonny - MicroPython device :: /lib/firebase\_auth/firebase\_auth.py @ 175 : 1

1

▷ 🚺 o ▷ 🚺 [

7 🚺 lil ⊽ 🕽

| 1.1.1      |          | /.1          |            |       |
|------------|----------|--------------|------------|-------|
| <u>ntt</u> | <u> </u> | <u>/ tho</u> | <u>nny</u> | .org/ |

|                                                      | <untitled> × [led.py] × [boot.py] × [firebase_auth.py] ×</untitled>                                                                                                    | Variables × Help         |                                                                                             |
|------------------------------------------------------|----------------------------------------------------------------------------------------------------|--------------------------|---------------------------------------------------------------------------------------------|
|                                                      | <pre>17 18 class AuthError(Exception): 19  definit(self, message, code=None): 20</pre>                                                                                                    | Name<br>bdev<br>gc       | Value<br><partition subtype="1;&lt;br" type="1,"><module 'gc'=""><br/></module></partition> |
| Jevice ≡<br>base_auth                                | <pre>20</pre>                                                                                                    |                          | <module 'uos'=""></module>                                                                  |
| irrebase_auth.py<br>_initpy<br>axHeader<br>ENSE<br>y | <pre>26 27 28 29 29 29 29 29 20 20 20 20 20 20 20 20 20 20 20 20 20</pre>                                                                                                    |                          |                                                                                             |
|                                                      | <pre>Shell × ho 0 tail 12 room 4 load:0x40078000.len:12344 ho 0 tail 12 room 4 load:0x40080600.len:4124 entry 0x40080680 MicroPython v1.18 on 2022-01-17; ESF32 module with ESF32 Type "help()" for more information. &gt;&gt;&gt;</pre> | Assistant × Objec<br>← → | t inspector X<br>Data Attributes                                                            |

- 🗆 X

### ESP32 + MICROPYTHON – SIMULATOR

#### • <u>https://wokwi.com/projects/new/micropython-esp32</u>

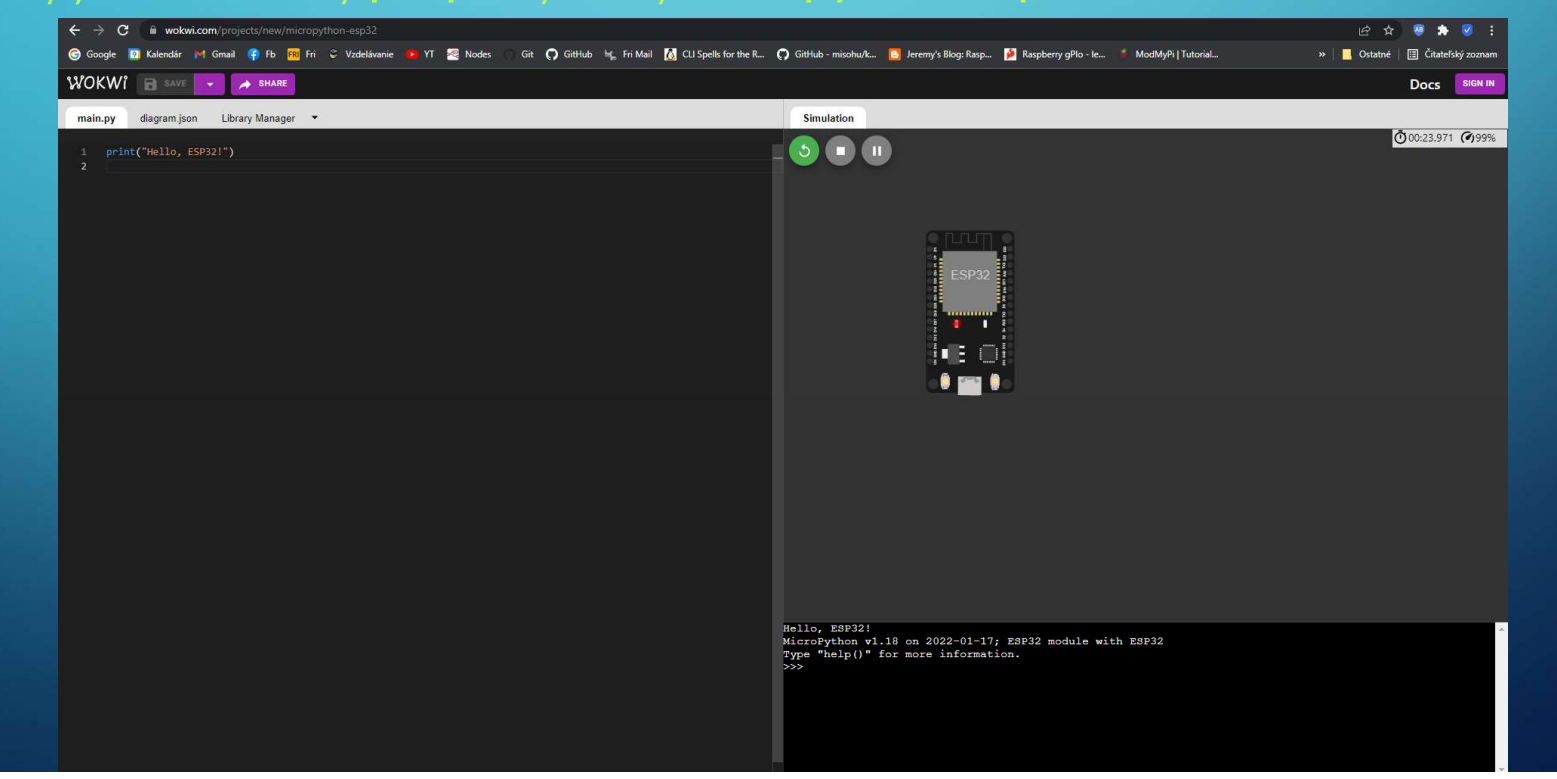

#### FIRMWARE UPDATE

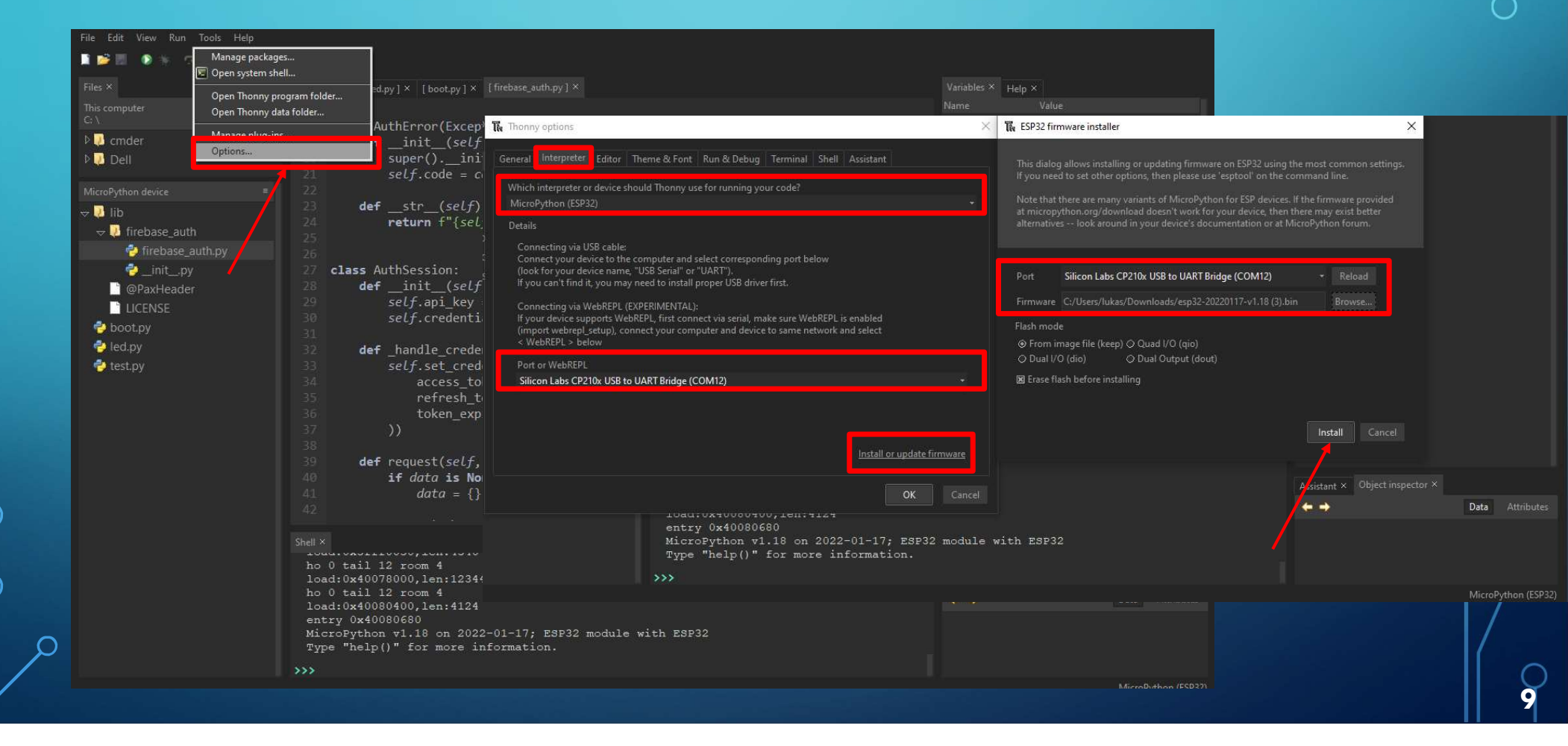

### IDE SETTINGS

– 🗆 X

#### The Thonny - MicroPython device :: /boot.py @ 6 : 1

| Edit View Run Tools Help     |                                                                              |                   |                                                       |
|------------------------------|------------------------------------------------------------------------------|-------------------|-------------------------------------------------------|
| S ∭ ✓ Assistant<br>Excention |                                                                              |                   |                                                       |
| × ✓ Files                    | [bootpy] ×                                                                   | Variables × Help  | ×                                                     |
| comp Heap                    | 1 # This file is executed on every boot (including wake-boot from deepsleep) | Name              |                                                       |
| ✓ Help<br>Notes              | 2 #import esp                                                                | bdev              | <partition subtype="12&lt;/td" type="1,"></partition> |
| Cm( ✓ Object inspector       | 3 #esp.osdebug(None)                                                         | gc                | <module 'gc'=""></module>                             |
| Del Outline                  | 4 #import webrepl                                                            | uos               |                                                       |
| Program tree                 | #webrepi.start()                                                             |                   |                                                       |
| hor Stack                    |                                                                              |                   |                                                       |
| ✓ Variables                  |                                                                              |                   |                                                       |
| Program arguments            |                                                                              |                   |                                                       |
| Plotter                      |                                                                              | Assistant × Objec | t inspector ×                                         |
| Increase font size Ctrl++    |                                                                              | 🔶 🔶 module 🕻      | 0x3f40e45c Data Attributes                            |
| Decrease font size Ctrl+-    |                                                                              | Name              |                                                       |
| Focus editor Alt+E           |                                                                              | VfsFat            | <class 'vfsfat'=""></class>                           |
| Focus shell Alt+S            |                                                                              | VfsLfs2           | <class 'vfslfs2'=""></class>                          |
|                              |                                                                              | chdir             | <function></function>                                 |
|                              |                                                                              |                   | <function></function>                                 |
|                              |                                                                              | dupterm_notify    | <function></function>                                 |
|                              |                                                                              | getcwd            | <function></function>                                 |
|                              |                                                                              | ilistdir          | <function></function>                                 |
|                              |                                                                              | listdir           | <function></function>                                 |
|                              |                                                                              | mkdir             | <function></function>                                 |
|                              |                                                                              | mount             | <function></function>                                 |
|                              |                                                                              | remove            | <function></function>                                 |
|                              |                                                                              |                   | <function></function>                                 |
|                              |                                                                              | rmdir             | <function></function>                                 |
|                              |                                                                              |                   | <function></function>                                 |
|                              | MicroPuthon v1 18 on 2022-01-17. ESP32 module with ESP32                     | — statvfs         | <tunction></tunction>                                 |
|                              | Type "help()" for more information.                                          | umount            | <tunction></tunction>                                 |
|                              | MicroPython v1.18 on 2022-01-17; ESP32 module with ESP32                     | uname             | <tunction></tunction>                                 |
|                              | Type "help()" for more information.                                          | urandom           | <tunction></tunction>                                 |

| Thonny - MicroPython devic | re :: /bodupy @ 6:1                                                                                               | - <u> </u>                                                   |
|----------------------------|----------------------------------------------------------------------------------------------------|--------------------------------------------------------------|
|                            |                                                                                                    |                                                              |
| TIC Y                      | Etop/Restart backend (Ctrl+F2)                                                                                    |                                                              |
| Tiles A                    | 1 DOOLDA 1 V                                                                                                    | Variables × Help ×                                           |
| G: \                       | 1 # This file is executed on every boot (including wake-boot from deepsleep)<br>2 #import esp                     | bdev <partition subtype="12&lt;/td" type="1."></partition>   |
| Þ 😺 cmder                  | 3 #esp.osdebug(None)                                                                                              | gc <module 'gc'=""></module>                                 |
| IES Dell                   |                                                                                                    |                                                              |
| Mine Diabana di sina       | = \\\\ halp()                                                                                                    |                                                              |
| MicroPython device         | - /// HCLP()                                                                                                    |                                                              |
| - boot.py                  | Nercome to Microrython on the ESP32:                                                                              |                                                              |
|                            | For generic online docs please visit <a href="http://docs.micropython.org/">http://docs.micropython.org/</a>      |                                                              |
|                            | For access to the hardware use the 'machine' module:                                                              | Assistant × Object inspector ×                               |
|                            | import machina                                                                                                    | ← → module @ 0x3f40e45c Data Attributes                      |
|                            | pin12 = machine.Pin(12, machine.Pin.OUT)                                                                          |                                                              |
|                            | pin12.value(1)                                                                                                    | VfsFat <class 'vfsfat'=""></class>                           |
|                            | pinis = machine.Pin(is, machine.Pin.IN, machine.Pin.Poll_OP)<br>print(pin13.value())                              | VfsLfs2 <class 'vfslfs2'=""></class>                         |
|                            | i2c = machine.I2C(scl=machine.Pin(21), sda=machine.Pin(22))                                                       | chdir <function></function>                                  |
|                            | 12c.scan()<br>i2c.writeto(addr. b'1234')                                                                          | dupterm <function></function>                                |
| REPL (Read F               | Valuate i2c.readfrom(addr, 4)                                                                                     | dupterm_notify <function></function>                         |
|                            | Basic WiFi configuration:                                                                                         | getcwd <function></function>                                 |
| Print Loop) p              | rompi                                                                                                    | ilistdir <function></function>                               |
|                            | import network                                                                                                    | listdir <function></function>                                |
|                            | sta_if.scan()                                                                                                    | mkdir <function></function>                                  |
|                            | <pre>sta_if.connect("<ap_name>", "<password>") \$ Connect to an AP the if incompany ()</password></ap_name></pre> | mount <function></function>                                  |
|                            | sta_11.1sconnected()                                                                                              | remove <function></function>                                 |
|                            | Control commands:                                                                                                 | rename <function></function>                                 |
|                            | CTRL-B on a blank line, enter raw REPL mode                                                                       | rmdir <tunction></tunction>                                  |
|                            | CTRL-C interrupt a running program                                                                                | stat <tunction></tunction>                                   |
|                            | CTRUPU on a plank line, do a soft reset of the board                                                              | statvis <function></function>                                |
|                            | CINI L OII a DIAIN IIIC, CHUCI DASLE MOUC                                                                         |                                                              |
|                            |                                                                                                    | umount <function></function>                                 |
|                            | For further help on a specific object, type help(obj)<br>For a list of available modules, type help('modules')    | umount <runction><br/>uname <function></function></runction> |

 $\bigcirc$ 

### MICROPYTHON BUILT-IN MODULES (LIBRARIES)

#### 🏗 Thonny - MicroPython device :: /boot.py @ 6:1

| ile Edit View Run Tools Help                           |                                                                                                    |                                                                                                    |                                                                                                    |                                                                                                    |
|--------------------------------------------------------|----------------------------------------------------------------------------------------------------|----------------------------------------------------------------------------------------------------|----------------------------------------------------------------------------------------------------|----------------------------------------------------------------------------------------------------|
| 🖬 🗃 🕼 🐐 🗇 R. Je 🛤 🧕                                    |                                                                                                    |                                                                                                    |                                                                                                    |                                                                                                    |
|                                                        |                                                                                                    |                                                                                                    | Variables × Help ×                                                                                                    |                                                                                                    |
| This computer =<br>C: ∖<br>▷ <mark>.</mark> Cmder<br>▷ | <pre>1 # This file is executed on every boo<br/>2 #import esp<br/>#esp.osdebug(None)<br/>Shell ×</pre>                                                                                                    | ot (including wake-boot from deepsleep)                                                                                                    | Name<br>bdev<br>gc<br>uos                                                                                                    | Value<br><partition subtype="1;&lt;br" type="1,"><module 'gc'=""><br/><module 'uos'=""></module></module></partition>                                                                                                    |
| MicroPython device =                                   | <pre>import network sta_if = network.WLAN(network.STA_IF); sta_if.scan() sta_if.connect("<ap_name>", "<password> sta_if.isconnected()</password></ap_name></pre>                                                                                                |                                                                                                    |                                                                                                    |                                                                                                    |
|                                                        | Control commands:<br>CTRL-A on a blank line, ent<br>CTRL-B on a blank line, ent<br>CTRL-C interrupt a running<br>CTRL-D on a blank line, do<br>CTRL-E on a blank line, ent<br>For further help on a specific object,<br>For a list of available modules, type h | <pre>commands:<br/>A on a blank line, enter raw REPL mode<br/>B on a blank line, enter normal REPL mode<br/>C interrupt a running program<br/>D on a blank line, do a soft reset of the board<br/>E on a blank line, enter paste mode<br/>ther help on a specific object, type help(obj)<br/>ist of available modules, type help('modules')</pre> |                                                                                                    | inspector ×<br>0x3f40e45c Data Attributes<br>Value<br><class 'vfsfat'=""><br/><class 'vfslfs2'=""><br/><function><br/><function></function></function></class></class>                                                                                                    |
|                                                        | <pre>&gt;&gt;&gt; help('modules')</pre>                                                                                                    | inascii upysh<br>luetooth urandom<br>ollections ure<br>ryptolib urequests<br>types uselect<br>rrno usocket<br>ashlib ussl<br>eapq ustruct<br>o usys<br>son utime<br>qtt/robust utimeq<br>qtt/simple uwebsocket<br>s uzlib<br>ip webrepl<br>jp_utarfile webrepl_setup<br>latform websocket_helper                                                  | dupterm_notify<br>getcwd<br>ilistdir<br>listdir<br>mkdir<br>mount<br>remove<br>rename<br>rmdir<br>stat<br>statvfs<br>umount<br>uname<br>urandom | <function><br/><function><br/><function><br/><function><br/><function><br/><function><br/><function><br/><function><br/><function><br/><function><br/><function><br/><function><br/><function><br/><function><br/><function><br/><function><br/><function><br/><function><br/><function></function></function></function></function></function></function></function></function></function></function></function></function></function></function></function></function></function></function></function> |

0

# POUŽITIE KNIŽNICE (REPL)

#### The Thonny - MicroPython device :: /boot.py @ 6:1

| Source and subscription and and and the | 1. 1. A. 1 |                                                          |                                                                                   |                                                     |                           |                    |                                                              |               |
|-----------------------------------------|------------|----------------------------------------------------------|-----------------------------------------------------------------------------------|-----------------------------------------------------|---------------------------|--------------------|--------------------------------------------------------------|---------------|
| ile Edit View Run Tools He              | elp        |                                                          |                                                                                   |                                                     |                           |                    |                                                              |               |
| 🖬 🗃 🐘 💿 🕷 🛄 📷 🖬                         | e 🚳        |                                                          |                                                                                   |                                                     |                           |                    |                                                              |               |
| Files ×                                 |            | [boot.py] ×                                              |                                                                                   |                                                     |                           | Variables × Help   |                                                              |               |
| This computer                           |            | 1 # This file                                            | is avacuted on even                                                               | w hoot (including                                   | wake beet from deensloop) |                    |                                                              |               |
|                                         |            | 2 #import esp                                            | IS EXECUTED ON EVEN                                                               | A DOOL (INCIDUINE                                   | wake-boot from deepsteep) |                    | ['boot.py']                                                  |               |
| 🛛 🔁 cmder                               |            | <pre>#esp.osdebug</pre>                                  | (None)                                                                            |                                                     |                           | bdev               | <partition type="&lt;/td"><td>1, subtype=12</td></partition> | 1, subtype=12 |
| 🛛 😺 Dell                                |            |                                                          |                                                                                   |                                                     |                           |                    | <module 'ac'=""></module>                                    |               |
|                                         |            |                                                          |                                                                                   |                                                     |                           | lios               | <module 'uos'=""></module>                                   |               |
| MicroPython device                      |            | sta_11.1sconnect                                         | tea()                                                                             | # Check Id                                          | or successful connection  |                    |                                                              |               |
| 🤣 boot.py                               |            | Control commands<br>CTRL-A<br>CTRL-B<br>CTRL-C<br>CTRL-C | s:<br>on a blank line,<br>on a blank line,<br>interrupt a runr<br>on a blank line | enter raw REPL r<br>enter normal REP<br>ing program | node<br>PL mode           | Accircant X Object | t inspector ×                                                |               |
|                                         |            | CTRL-E                                                   | on a blank line,                                                                  | enter paste mode                                    | e che poura               | module @           | 0v2640e45e D                                                 | Attributor    |
|                                         |            |                                                          |                                                                                   |                                                     |                           | Thouse e           | V 0X 5140E4 3C DI                                            |               |
|                                         |            | For a list of a                                          | z on a specific obje<br>zailable modules, tv                                      | pe help('modules'                                   | )<br>})                   | Martie             | value                                                        |               |
|                                         |            | And hale ( had a lar                                     | 1                                                                                 |                                                     |                           | VISFAL             | <cidss_visfal></cidss_visfal>                                |               |
|                                         |            | >>> netp( modules                                        |                                                                                   |                                                     |                           | VISLISZ            | <cidss_vislisz></cidss_vislisz>                              |               |
|                                         |            | main                                                     | gc                                                                                | ubinascii                                           | upysh                     | chair              | <tunction></tunction>                                        |               |
|                                         |            |                                                          | machine                                                                           | ucollections                                        | ure                       | dupterm            | <tunction></tunction>                                        |               |
|                                         |            |                                                          | math                                                                              | ucryptolib                                          | urequests                 | dupterm_notify     | <function></function>                                        |               |
|                                         |            | _uasyncio                                                | micropython                                                                       | uctypes                                             | uselect                   | getcwd             | <function></function>                                        |               |
|                                         |            | _webrepl                                                 | neopixel                                                                          | uerrno                                              | usocket                   | ilistdir           | <function></function>                                        |               |
|                                         |            | btree                                                    | ntptime                                                                           | uheapg                                              | ustruct                   | listdir            | <function></function>                                        |               |
|                                         |            | builtins                                                 | onewire                                                                           | uio                                                 | usys                      | mkdir              | <function></function>                                        |               |
|                                         |            | cmath                                                    | uarray                                                                            | ujson                                               | utime                     | mount              | <function></function>                                        |               |
|                                         |            | ds18x20                                                  | uasyncio/                                                                         | _ umqtt/robust<br>umqtt/simple                      | uwebsocket                | remove             | <function></function>                                        |               |
|                                         |            | esp                                                      | uasyncio/event                                                                    | uos                                                 | uzlib                     | rename             | cfunctions                                                   |               |
|                                         |            | esp32                                                    | uasyncio/funcs                                                                    | upip                                                | webrepl                   | rename             |                                                              |               |
|                                         |            | flashbdev                                                | uasyncio/lock                                                                     | upip_utarfile                                       | webrepi_setup             | rmair              | <iuncuon></iuncuon>                                          |               |
|                                         |            | Plus any module:                                         | s on the filesystem                                                               | upracioim                                           | websocket_hetpet          | stat               | <tunction></tunction>                                        |               |
|                                         |            | SSS import use                                           |                                                                                   |                                                     |                           | statvfs            | <function></function>                                        |               |
|                                         |            | >>> uns listdin()                                        |                                                                                   |                                                     |                           |                    | <function></function>                                        |               |
|                                         |            |                                                          |                                                                                   |                                                     |                           |                    | <function></function>                                        |               |
|                                         |            | ['boot.py']                                              |                                                                                   |                                                     |                           | urandom            | <function></function>                                        |               |

#### VYTVORENIE SCRIPTU

Ó

| 🗎 🎽 🖉 🐐 🗇 3.       | e 🕪 🚇 |                                       |                   |                                                       |
|--------------------|-------|---------------------------------------|-------------------|-------------------------------------------------------|
| Files ×            |       | [boot.py] × <untilted> * ×</untilted> | Variables × Help  |                                                       |
| This computer      |       | 1 import uos                          |                   |                                                       |
| C: A               |       |                                       |                   | ['boot.py']                                           |
| P 🦉 cmder          |       | 3 print(uos.)                         | bdev              | <partition subtype="12&lt;/td" type="1,"></partition> |
| Dell               |       | dupterm_notify                        |                   | <module 'gc'=""></module>                             |
| MicroPython device |       | getcwd<br>ilistdir                    | uos               | <module 'uos'=""></module>                            |
| aboot.pv           |       | listdir                               |                   |                                                       |
|                    |       | mkdir                                 |                   |                                                       |
|                    |       |                                       |                   |                                                       |
|                    |       |                                       | Assistant × Objec | t inspector ×                                         |
|                    |       |                                       | 🔶 🔶 module 🖗      | 0x3f40e45c Data Attributes                            |
|                    |       |                                       |                   |                                                       |
|                    |       |                                       | VfsFat            | <class 'vfsfat'=""></class>                           |
|                    |       |                                       | VfsLfs2           | <class 'vfslfs2'=""></class>                          |
|                    |       |                                       | chdir             | <function></function>                                 |
|                    |       |                                       | dupterm           | <function></function>                                 |
|                    |       |                                       | dupterm_notify    | <function></function>                                 |
|                    |       |                                       | getcwd            | <function></function>                                 |
|                    |       |                                       | llistair          | <tunction></tunction>                                 |
|                    |       |                                       | listair           | <tunction></tunction>                                 |
|                    |       |                                       | mount             | < function >                                          |
|                    |       |                                       | remove            | <function></function>                                 |
|                    |       |                                       | rename            | <function></function>                                 |
|                    |       | Chall Y                               | rmdir             | <function></function>                                 |
|                    |       |                                       |                   | <function></function>                                 |
|                    |       | >>> import uos                        | statvfs           | <function></function>                                 |
|                    |       | >>> uos.listdir()                     | umount            | <function></function>                                 |
|                    |       | ['boot.py']                           |                   | <function></function>                                 |
|                    |       | >>>                                   | urandom           | <function></function>                                 |
|                    |       | >>>                                   |                   |                                                       |

### VYTVORENIE SCRIPTU

| Thonny - <untitled> @ 3:21</untitled> |                                      |                                       |                    | - 🗆 ×                                                 |
|---------------------------------------|--------------------------------------|---------------------------------------|--------------------|-------------------------------------------------------|
| e Edit View Run Tools Help            |                                      |                                       |                    |                                                       |
| 📽 🚽 🔕 🐐 🔿 at. 🕨                       | <b></b>                              |                                       |                    |                                                       |
| iles X                                | [hont nv] X <untitled>* X</untitled> |                                       | Variables × Help   | ×                                                     |
| his computer                          | = immed use                          |                                       | Name               |                                                       |
|                                       | 2 Import uos                         |                                       |                    | ['boot.py']                                           |
| 🥖 cmder                               | <pre>3 print(uos.listdir())</pre>    |                                       | bdev               | <partition subtype="12&lt;/td" type="1,"></partition> |
| 🤚 Dell                                |                                      |                                       | gc                 | <module 'gc'=""></module>                             |
|                                       |                                      |                                       |                    |                                                       |
| roPython device                       |                                      |                                       |                    |                                                       |
| 😓 boot.py                             |                                      |                                       |                    |                                                       |
|                                       |                                      |                                       |                    |                                                       |
|                                       |                                      |                                       | Anistant X Ohier   | tinspector X                                          |
|                                       |                                      |                                       | Assistant A Object |                                                       |
|                                       |                                      | E When to one to?                     | module (           | 0x3740e45c Data Attributes                            |
|                                       |                                      |                                       | Name               | Value                                                 |
|                                       |                                      |                                       | Visral             | <class vistal=""></class>                             |
|                                       |                                      |                                       | VISUIS2            | <ciass_visusz></ciass_visusz>                         |
|                                       |                                      |                                       | chair              | <iunction></iunction>                                 |
|                                       |                                      | · · · · · · · · · · · · · · · · · · · | dupterm            | <iunction></iunction>                                 |
|                                       |                                      | MicroPuthan device                    | actored            | <iunction></iunction>                                 |
|                                       |                                      |                                       | getcwa             | <iunction></iunction>                                 |
|                                       |                                      |                                       | listdie            | <ul> <li>stunction&gt;</li> </ul>                     |
|                                       |                                      |                                       | mkdir              | <ul> <li>(unction)</li> </ul>                         |
|                                       |                                      |                                       | mount              | <pre><function></function></pre>                      |
|                                       |                                      |                                       | remove             | <function></function>                                 |
|                                       |                                      |                                       | rename             | <function></function>                                 |
|                                       |                                      |                                       | rmdir              | <function></function>                                 |
|                                       | Shell X                              | 1000                                  |                    | <pre>cfunction&gt;</pre>                              |
|                                       | >>> import uos                       |                                       | statyfs            | <function></function>                                 |
|                                       | >>> uos.listdir()                    |                                       | umount             | <function></function>                                 |
|                                       | ['boot.pv']                          |                                       | uname              | <function></function>                                 |
|                                       |                                      |                                       | urandom            | <function></function>                                 |
|                                       | ***                                  |                                       | diandolin.         | stanctions .                                          |

### OOP – MICROPYTHON (PYTHON)

| [led.py]* | *                                                                                                    |                                                                                                    |
|-----------|----------------------------------------------------------------------------------------------------|----------------------------------------------------------------------------------------------------|
| 1         | from machine import Pin                                                                                                    |                                                                                                    |
| 2         | alaas tad                                                                                                    |                                                                                                    |
| 2<br>/    | class Led:                                                                                                    |                                                                                                    |
| 5         |                                                                                                    |                                                                                                    |
| 6<br>7    | <pre>definit(self, pin_num = led_pin_default):  self.pin = Pin(pin_num, Pin.OUT)</pre>                                                                                                    | konštruktor                                                                                                    |
| 8         | <pre>self.pin.value(0)</pre>                                                                                                    |                                                                                                    |
| 10        | def set(self, value):                                                                                                    |                                                                                                    |
| 11        | self.pin.value(1) if value==1 else self.pin.value(0)<br>#if(value):                                                                                                    |                                                                                                    |
| 13        | <pre># self.pin.value(1)</pre>                                                                                                    |                                                                                                    |
| 14        | #else:                                                                                                    |                                                                                                    |
| 15        | <pre># self.pin.value(0)</pre>                                                                                                    |                                                                                                    |
| 10        | @classmethod                                                                                                    |                                                                                                    |
| 18        | <pre>def print_default_pin(cls):</pre>                                                                                                    | metóda triedy                                                                                                    |
| 19<br>20  | <pre>print(f"Default Led pin is : {cls.led_pin_default}")</pre>                                                                                                    |                                                                                                    |
| 21        | @staticmethod                                                                                                    |                                                                                                    |
| 22        | def sum_numbers(num1 , num2):                                                                                                    | staticka metodo                                                                                                    |
| 23        | return numl + num2                                                                                                    |                                                                                                    |
| 24        |                                                                                                    |                                                                                                    |
| Shell ×   |                                                                                                    |                                                                                                    |
| >>>       | from led import Led                                                                                                    |                                                                                                    |
| 2         | princ(led.ied_pin_deradic)                                                                                                    |                                                                                                    |
| 4         |                                                                                                    |                                                                                                    |
| Def       | ault Led pin is : 2                                                                                                    |                                                                                                    |
| >>>       | Led.sum_numbers(1,2)                                                                                                    |                                                                                                    |
| 3         |                                                                                                    |                                                                                                    |
| >>>       | ld = Led()                                                                                                    |                                                                                                    |
| >>>       | ld.set(1)                                                                                                    |                                                                                                    |
|           | [leaday]         1         2         3         5         6         7         8         9         10         11         12         13         145         16         17         18         19         20         21         22         23         24         Shell ×         Deff         >>>>         3         >>>> | <pre>from machine import Pin class Led: class Led: clas</pre> |

Ó

# ÚLOHA 1.

- Nahrajte najnovší micropython firmware na zariadenie ESP32.
- Vytvorte script, ktorý bude v 500 ms intervaloch blikať modrou LED (prípadne postupne rozsvecovať a zhasínať LED - PWM).
  - Použite triedu: machine.Pin + knižnicu time (prípadne machine.PWM).
- Vytvorte triedu Led, ktorá bude implementovať vyššie popísanú funkcionalitu.

### ÚLOHA 2.

- Vytvorte script, ktorý zobrazí dostupné WiFi siete (SSID) + RSSI. Ak je sieť nezabezpečená, zobrazí pri danej sieti "open". Následne vyzve používateľa, aby zadal SSID + heslo siete, ku ktorej sa chce pripojiť. Po pripojení zobrazí IP adresu, masku siete, default gateway.
  - Použite triedu: network.WLAN.
- Vytvorte triedu WiFi, ktorá bude implementovať vyššie popísanú funkcionalitu.

#### Ukážka výstupu:

| NETGEAR83        | -77           |      |
|------------------|---------------|------|
| Eduroam          | -80           |      |
| Wifri            | -81           | open |
|                  |               |      |
| Enter the SSID:  | NETGEAR83     |      |
| Enter the PSWD:  | 123pswd321    |      |
| Connected!       |               |      |
| IP address:      | 192.168.1.23  |      |
| mask:            | 255.255.255.0 |      |
| Default gateway: | 192.168.1.1   |      |

### ÚLOHA 3.

- Vytvorte script, ktorý vytvorí AP s názvom siete : ESP32\_Priezvisko. Zároveň zmení IP adresu a DG na: 192.168.1.1.
  - Vyskúšajte sa pripojiť mobilným telefónom.
  - Použite triedu: network.WLAN.

 Implementujte do triedy WiFi novú metódu, ktorá bude vykonávať vyššie popísanú funkcionalitu.

# ĎAKUJEM ZA POZORNOSŤ

Vytvorené v rámci projektu KEGA 026TUKE-4/2021